## 安森美 RSL10 开发板助听功能程序烧入指导书

## 1.开发板硬件连接示意图

1.1 硬件搭建示意图,可以使用安森美 RSL10 EVB

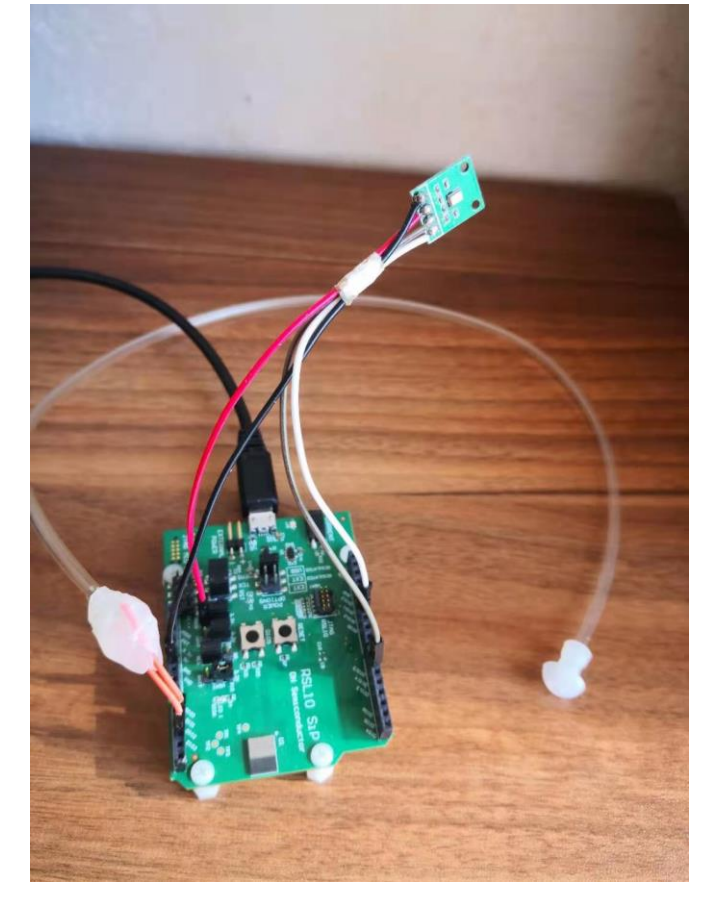

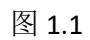

1.2 硬件连接示意图,如图 1.2

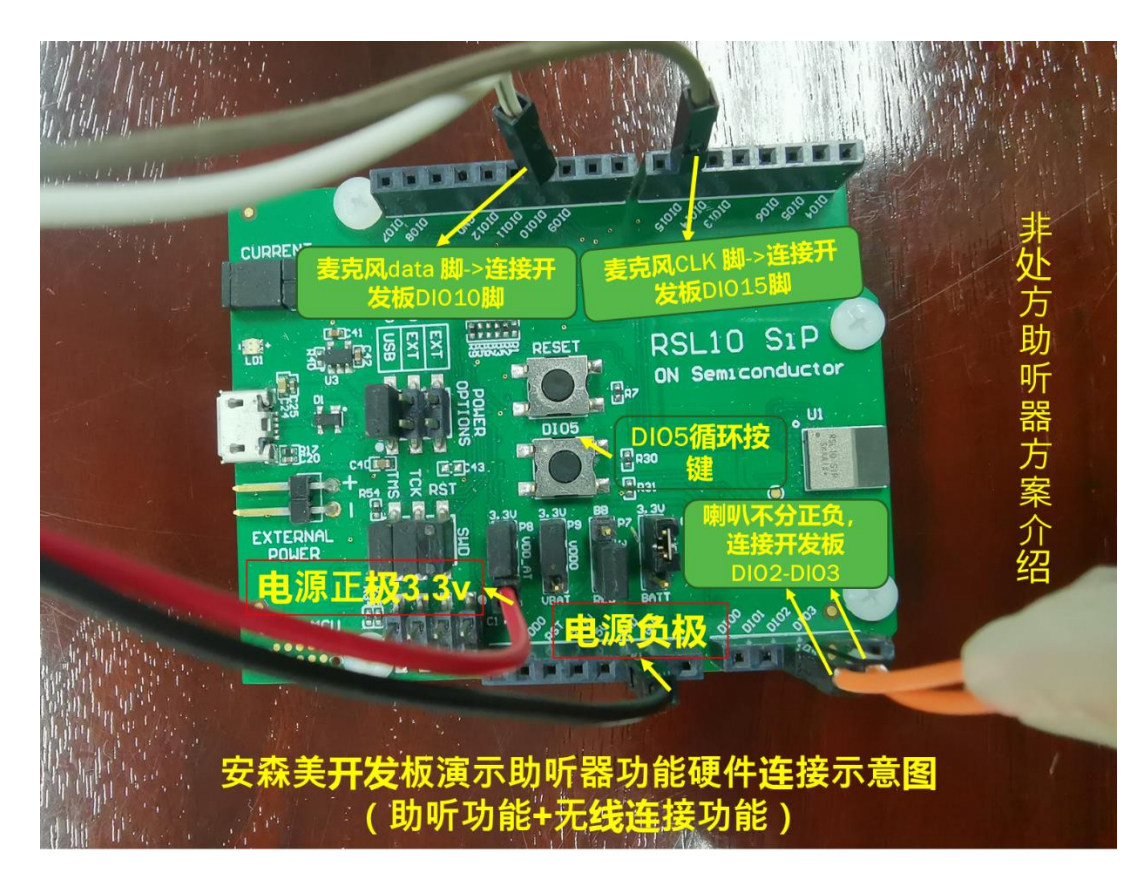

图 1.2

## 2. 助听器算法开发板烧录流程介绍:

**步骤一**:准备 FlashLoader.exe 工具。(<u>www.onsemi.com</u>上面下载)

进入下面链接: <u>https://www.onsemi.com/products/connectivity/wireless-rf-</u> <u>transceivers/rsl10</u>

RSL10 Software Utility Apps 路径下。

| Radio SoC, Bluetooth 5 Certified × +                                                                                                    |                             |              |                             |             |                                |  |  |  |
|----------------------------------------------------------------------------------------------------|-----------------------------|--------------|-----------------------------|-------------|--------------------------------|--|--|--|
| ← → C △                                                                                                    |                             |              |                             |             |                                |  |  |  |
| Products                                                                                                    | Solutions                   | Tools & Sup  | oport About                 | Communit    | y Careers                      |  |  |  |
| <ul> <li>Free Eclipse<sup>®</sup>-based ON Semiconductor IDE plus support for Keil µVision<sup>®</sup> and IAR Embedded Work Bench<sup>®</sup></li> <li>Complete Bluetooth Low Energy protocol stack</li> <li>Bluetooth Low Energy mesh networking with IOS<sup>®</sup> app</li> <li>FOTA (Firmware Over The Air) with Android<sup>™</sup> and IOS apps</li> <li>FreeRTOS<sup>™</sup></li> </ul> |                             |              |                             |             |                                |  |  |  |
| Download                                                                                                    | RSL10 Getting Started Guide | Download     | RSL10 Documentation Packag  | Download    | RSL10 Software Utility Apps    |  |  |  |
| Download                                                                                                    | ON Semiconductor IDE Insta  | ler Download | RSL10 Bluetooth Mesh Packag | ge Download | RSL10 LPDSP32 Software Package |  |  |  |
| Download                                                                                                    | RSL10 Software Package      | Download     | RSL10 USB Dongle BLE Explor | er          |                                |  |  |  |

步骤二:下载 Flash loader 工具,无需安装

**步骤三**:在 <u>www.jhearing.com</u> 官网下载助听算法程序演示版: JH10HA\_V1.0.hex, 存入 本地电脑, 记住相应路径

**步骤四**:打开 Flash loader 工具,如下图,通过 Browser 找到上述路径,选择 JH10HA\_V1.0.hex 文件

步骤五:点击"Program"按钮,既可烧录工作。

| Flash Loader File Help                                                                                                    | -  |       | × |
|----------------------------------------------------------------------------------------------------|----|-------|---|
| Program Tools Options                                                                                                    | 77 |       |   |
| Filename:         ✓ Erase all of flash before programming         ✓ Verify contents of flash after programming         Program       Verify | (  | Brows | e |

3.烧录程序完成之后,就可以按照 2.2 所示连接麦克风,喇叭 进行试听助听效果。

4. 蓝牙 App 连接以及使用指导(待述)